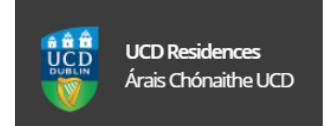

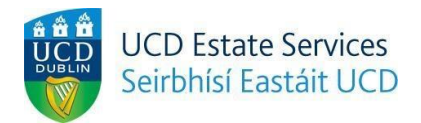

## How To Sign Up For CAO Accommodation Waitlist 2021/2022

\***PLEASE NOTE** – You will only be able to sign up for the UCD CAO accommodation waitlist **IF** you have indicated UCD as a CAO preference on your application.

- 1. Got To UCD Residences Website : https://www.ucd.ie/residences/
- 2. Select/click on the 'Booking Info' tab.

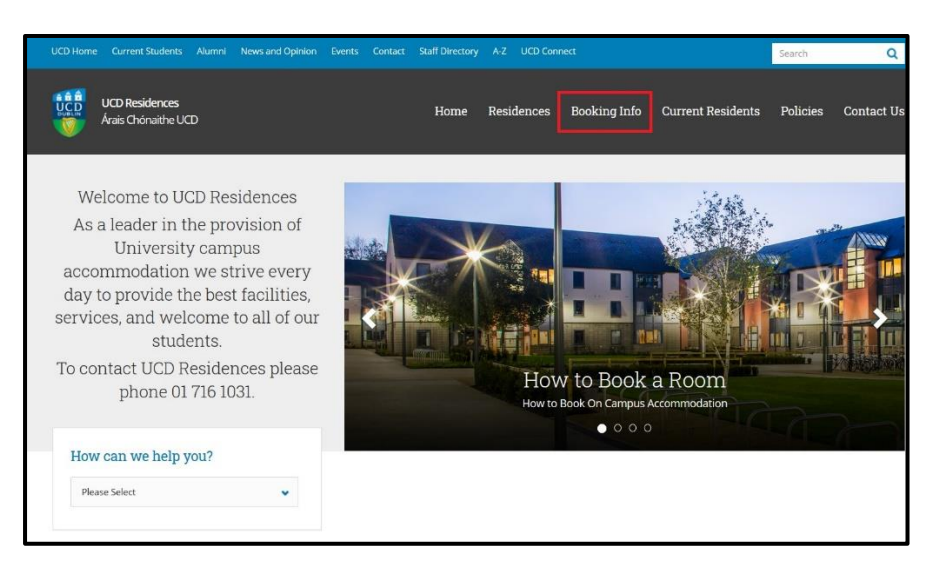

3. From the '**Booking Info**' menu you will see the text "To join the CAO student waitlist for 21/22 please click here", press on the '**Here**' icon.

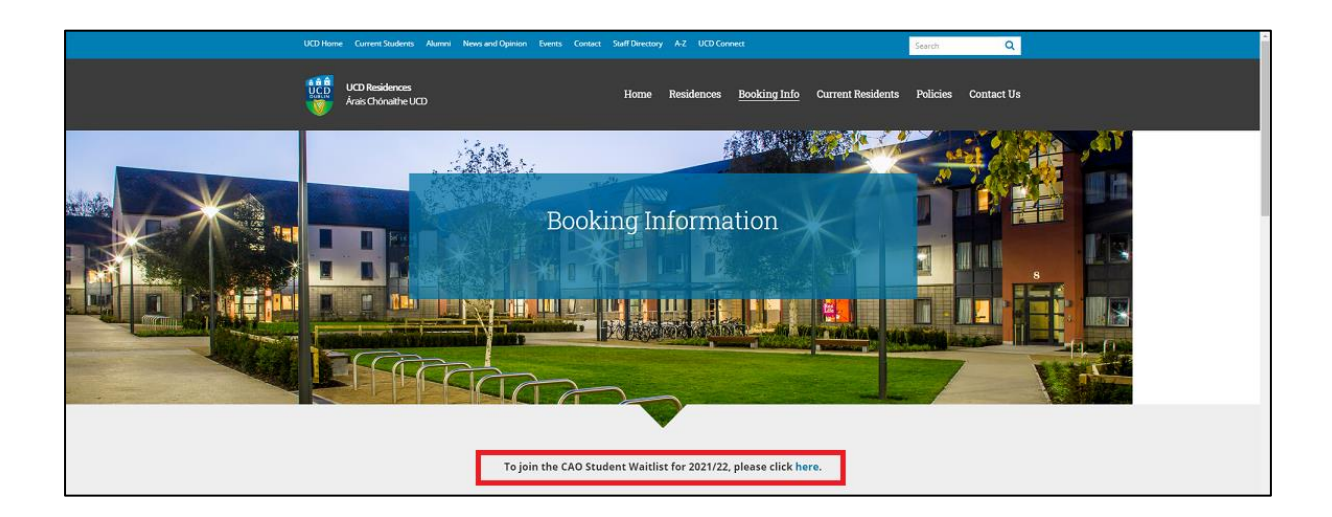

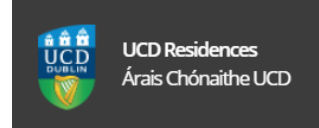

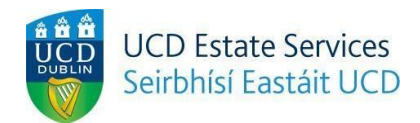

- 4. On the 'UCD Residences Application' page see the below >
- 4.1 In the 'Connect Username/Student ID' field enter 8 digit CAO number.
- 4.2 In the 'Password' field enter your 6 digit Date of Birth (DOB), in the format of ddmmyy, for example if your DOB is 23<sup>rd</sup> May 2003 the password would be 230503\*
  \*The 6 digit DOB is the default password. If you change it and forget it you must contact the UCD student desk to reset it.
- 4.3 Select/click on the 'Login' button.

| SISWeb<br>Student Information System                                                            |                                                                                               | Applications |
|-------------------------------------------------------------------------------------------------|-----------------------------------------------------------------------------------------------|--------------|
|                                                                                                 |                                                                                               |              |
| My UCD Residenc                                                                                 | es Applications<br>ccess this page.                                                           |              |
| Use an Existing Account                                                                         |                                                                                               |              |
| Connect Username / Student ID                                                                   | CAO Number - 8 Digits (Begins with 20)                                                        |              |
| Password                                                                                        | 6 Digit Date of Birth DOB - DDMMYY                                                            |              |
| Login Forgot Password                                                                           |                                                                                               |              |
| For help and support, contact us online at th<br>or visit the Student Desk in the Tierney Build | e Student Desk Connector or by phone on +353 1 716 1555<br>ing (Click here for Opening Hours) |              |

 If successful you will be brought through to the 'UCD Residences Application/Join the List' page.

Select/click on the 'Join the List' button to join the CAO waitlist.

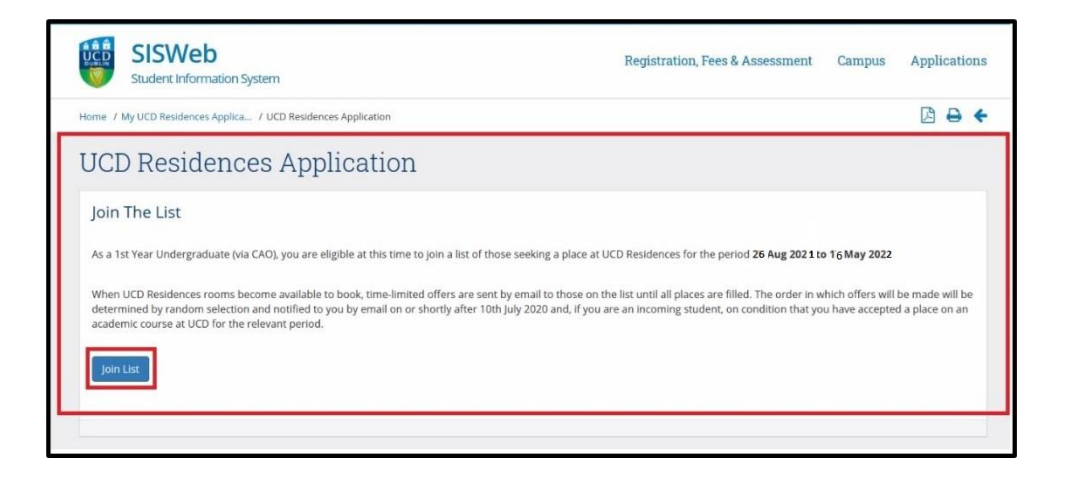

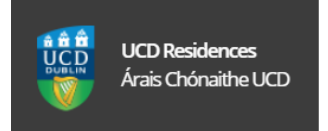

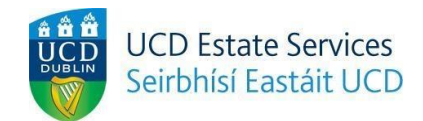

6. You will see the confirmation on your '**UCD Residences Application'** page. Select/click on the '**OK**' button to prompt the next screen.

|                    | SISWeb<br>Student Information System                                                                        | Registratio      | n, Fees & Assessment | Campus | Applications |
|--------------------|----------------------------------------------------------------------------------------------------|------------------|----------------------|--------|--------------|
| Home               | My UCD Residences Applica / UCD Residences Applicatio / UCD Residences Application                          |                  |                      |        | +            |
| UC                 | D Residences Application                                                                                    |                  |                      |        |              |
| Joir<br>Than<br>OK | The List<br>k you. You are now listed as seeking accommodation at UCD Residences for the period 26 Aug 2021 | 1 :o 16 May 2022 |                      |        |              |
|                    |                                                                                                    |                  |                      |        |              |

7. You will see further confirmation with your 'Status' as 'On List'.

| Home / My UCD Residences Applications                            | ▶ 🖨 🔄 |
|------------------------------------------------------------------|-------|
| My UCD Residences Applications                                   |       |
|                                                                  |       |
|                                                                  |       |
| Eligibility Status                                               |       |
| 1st Year Undergraduate (via CAO)     On List (pending CAO offer) |       |
|                                                                  |       |

- 8. You are now on the CAO waitlist.
- 9. For all other residence related queries please contact <u>residenceroombooking@ucd.ie</u> or <u>residences@ucd.ie</u>